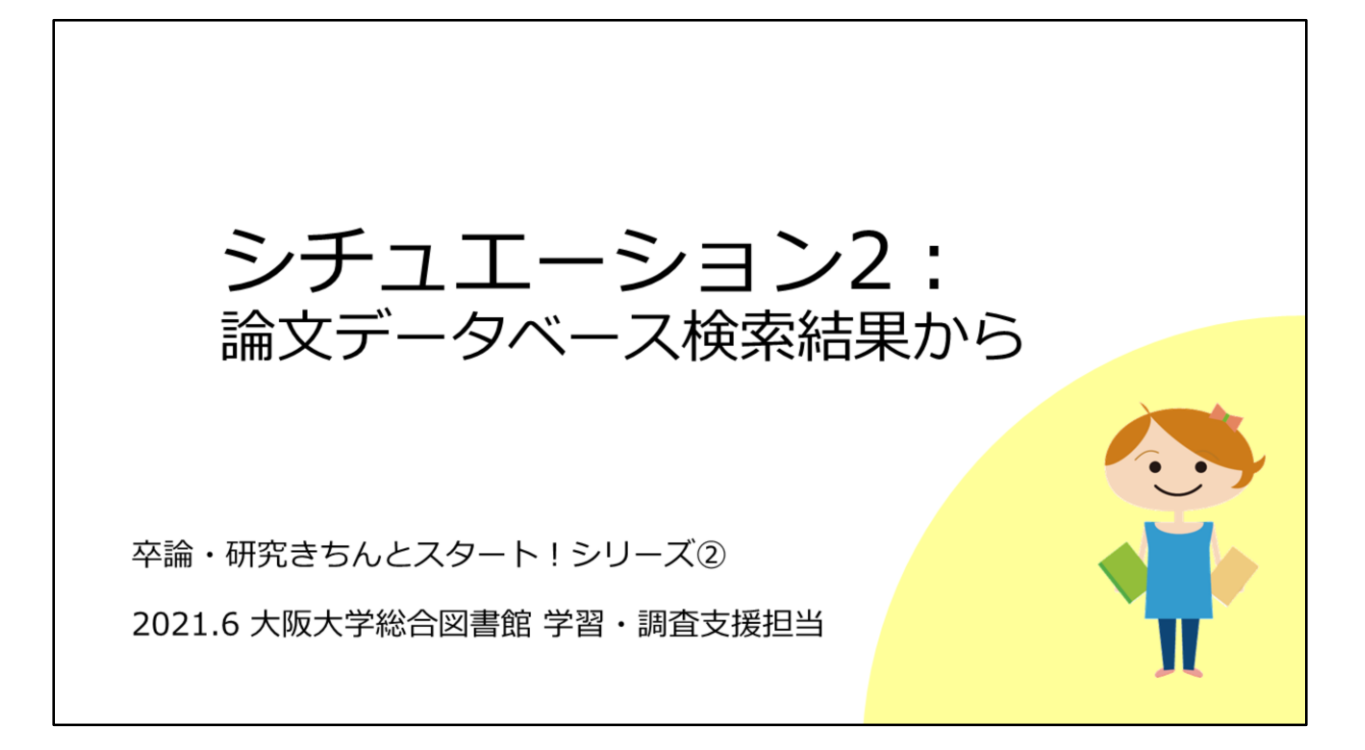

2つ目のシチュエーションとして、論文データベースの検索結果から、フル テキストを入手する方法をみてみましょう。

| まず手始めに:<br>データベースの本文リンクボタンをチェック         |  |  |  |
|-----------------------------------------|--|--|--|
| 例: CiNii (サイニィ) Articles 検索結果画面         |  |  |  |
| CiNii 日本の編文をさがす 大学回春線の中をさがす 日本の博士編文をさがす |  |  |  |
|                                         |  |  |  |
| セルビア 日本<br>すべて 本文あり                     |  |  |  |
| ・・・・・・・・・・・・・・・・・・・・・・・・・・・・・・・・・・・・    |  |  |  |
| 卒論・研究きちんとスタート②フルテキスト入手法                 |  |  |  |

早速ですが、これは日本語論文を探すときの定番データベース、CiNii Articlesの画面です。

CiNii Articlesにはこのようにオレンジ色のリンクが付いていることがあります。

例えば、この「機関リポジトリ」というリンクをクリックした先でPDFを開くことができます。これで、フルテキストが入手できます。 とても簡単ですね。

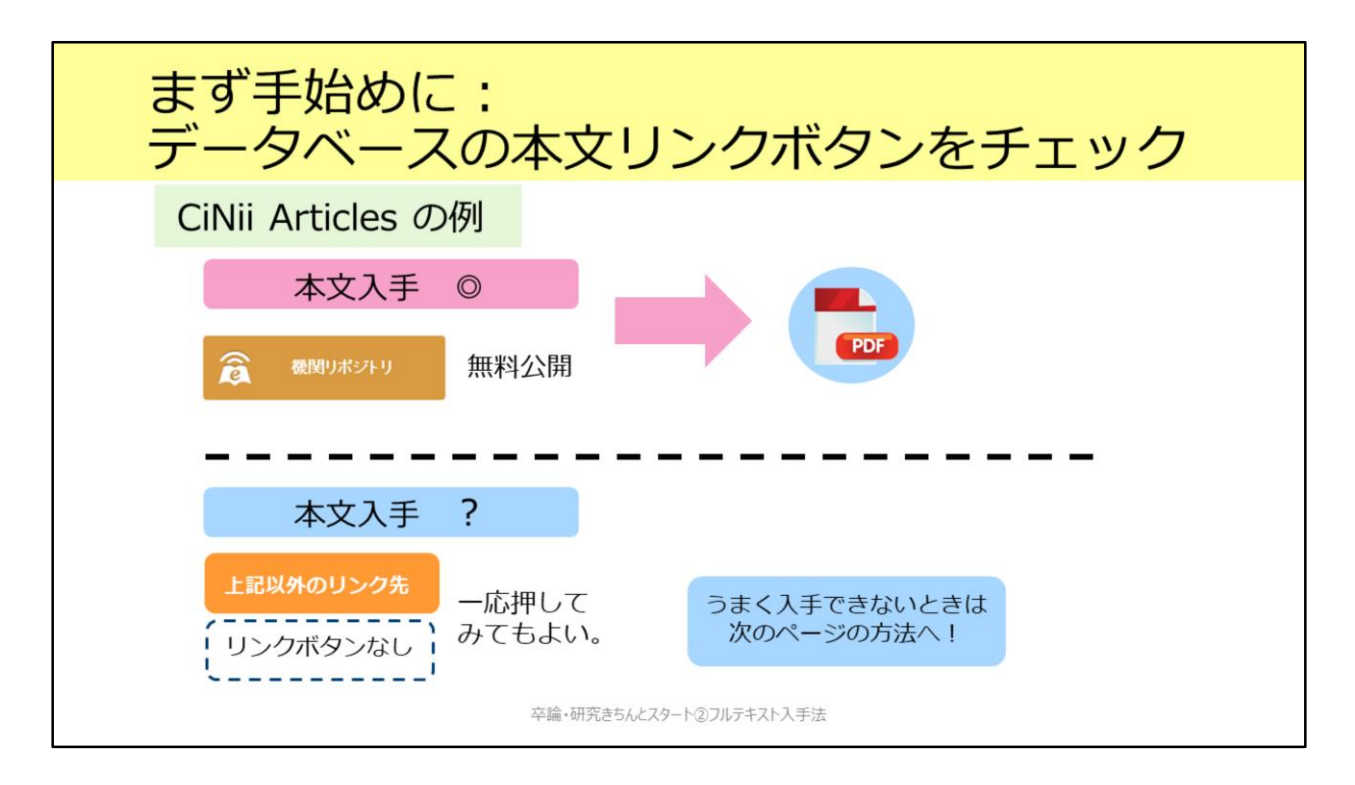

注意してもらいたいのは、CiNii Articlesに限らず、各種データベースではさ まざまに論文フルテキストリンクボタンを表示していますが、これらはあく までデータベース側で設定しているものだということです。阪大がその電子 ジャーナルを購入しているかどうかとは関係ないので、クリックしても利用 できないことがあります。また、阪大で利用できるものにもリンクが付いて いないことがあります。

ではどうすればよいのでしょう。実は、阪大で論文フルテキストが手に入る かどうかを判定するためのボタンというものがあります。

|                         | 電子 or 紙の                                                         | )雑誌が阪大で使えるか確認                                           |  |
|-------------------------|------------------------------------------------------------------|---------------------------------------------------------|--|
|                         | 検索結果に表示されている<br>CiNii Articles、Web of Sci<br>Scopus、MEDLINE etc. | る以下のボタンをクリックしましょう!<br>ence ♀Osaka U.                    |  |
|                         | JDreamIII                                                        | My Collection 大阪大学SFX                                   |  |
|                         | SciFinder                                                        | Link to<br>Other Sources ゆう 描定サイトに接続<br>Osaka Univ. SFX |  |
|                         | Google Scholar                                                   | [HTML] wiley.com<br>Find it @Osaka University           |  |
|                         |                                                                  |                                                         |  |
| 卒論・研究きちんとスタート②フルテキスト入手法 |                                                                  |                                                         |  |

それがこのOsaka Uといういちょうマークです。CiNii Articlesも含めて、多 くのデータベースでこのいちょうマークが表示されます。このボタンをク リックすることで電子ジャーナルや紙の雑誌が阪大で使えるかどうかを チェックすることができます。

基本的にはいちょうマークなのですが、一部のデータベースでは、ここに示 すように、ボタンの表示が異なっていたり、表示が無かったりしているので ご注意ください。

1つ例を見てみましょう。

【動画教材では、CiNii Articlesでの操作を実演しながら解説しています。】

こちらの論文は、先ほどのようにオレンジ色のリンクが無いので、論文フル テキストが入手できないように見えます。ところが、Osaka Uボタンをク リックすると、論文フルテキストへのリンクが表示されます。実はPDFファ イルを利用できる論文でした。こういったケースもありますので、Osaka U ボタンをクリックして確認する、という癖をぜひ付けてください。

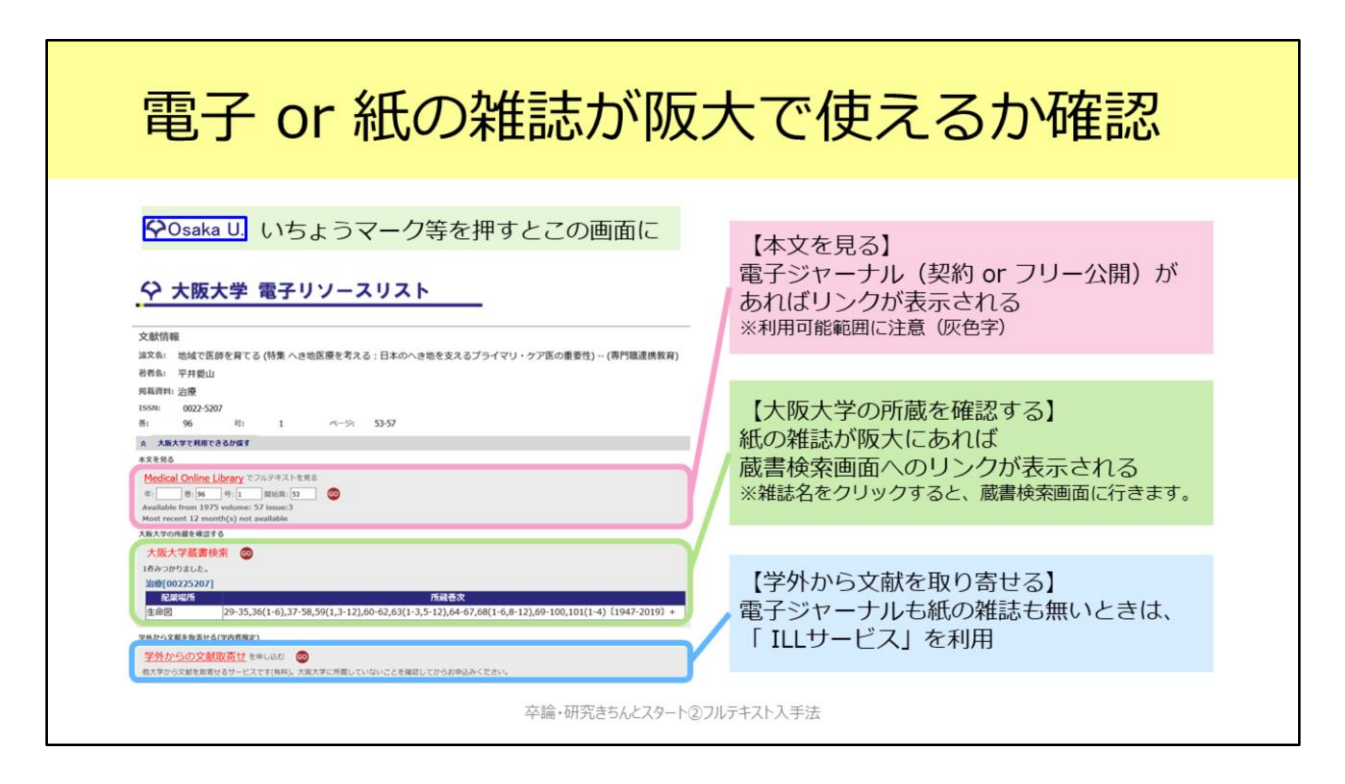

Osaka Uボタンをクリックすると、このような「大阪大学電子リソースリスト」という画面に進みます。先ほども一度出てきましたね。 この画面についてもう少し紹介します。

色分けしていますが、大きく3つの部分に分かれています。

1つ目が「本文を見る」という部分です。

ここでは、電子ジャーナルが利用できるかどうかを判断します。 枠の下のグレーの Available from の部分を確認してください。この範囲から 外れている巻号の場合、フルテキストを入手することはできません。

「本文を見る」にリンクが表示されない場合、次は「大阪大学の所蔵を確認 する」のところを見てみましょう。

ここでは、阪大に紙の雑誌が所蔵されているかどうかが表示されます。 雑誌名をクリックすると蔵書検索(OPAC)の画面に行きます。ここでも読 みたい論文の載っている号の所蔵があるかどうかを確認してください。

紙の雑誌の所蔵も無い場合は、「学外からの文献取寄せ」という手段もあります。

この後、「ILLサービス」として詳しく紹介します。

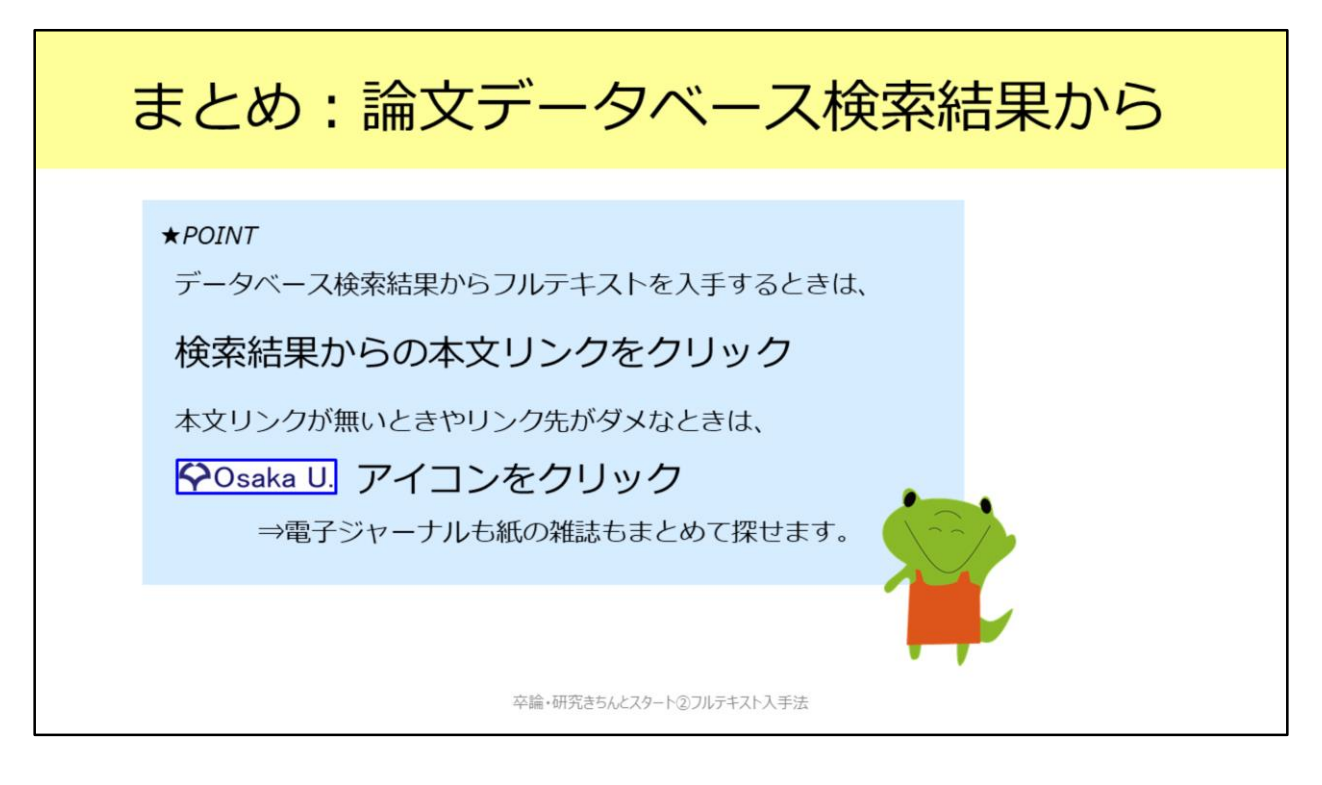

2つ目のシチュエーションとして、論文データベース検索結果からフルテキ ストを入手する方法を紹介しました。 Osaka Uボタンをクリックして、利用できるかどうか確認してみてください。